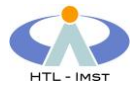

## WLAN-Einrichtung CAMPUS-HTL unter Windows 7

WLAN Symbol rechts unten mit der rechten Maustaste anklicken

## Netzwerk- und Freigabecenter öffnen

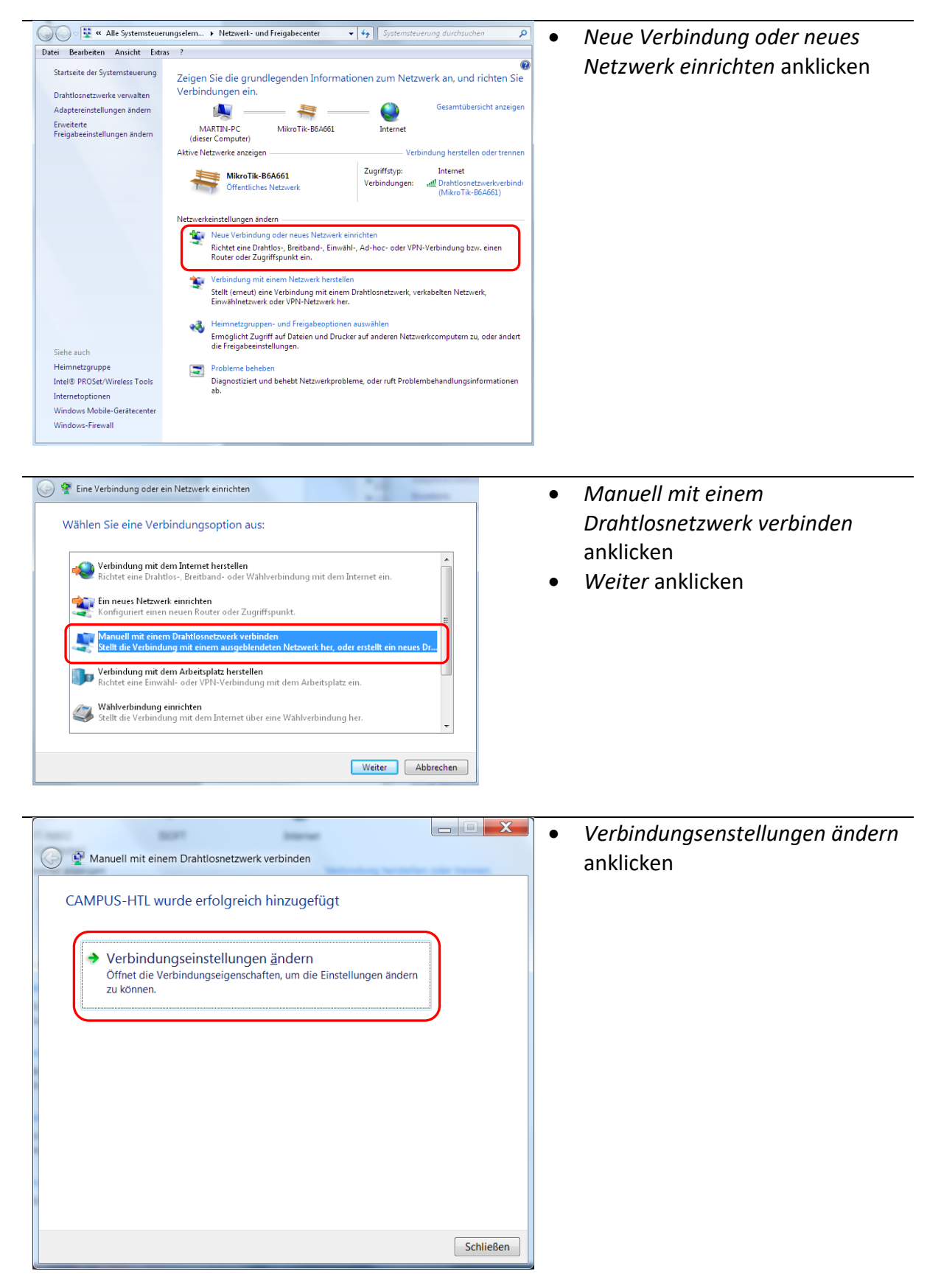

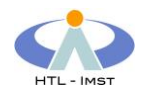

| S 😨 Manuell mit einem Drahtlosnetzwerk verbinden                                                                                                    |                                                                                                    |
|----------------------------------------------------------------------------------------------------|----------------------------------------------------------------------------------------------------|
| Geben Sie Informationen für das Drahtlosnetzwerk ein, das Sie hinzufügen<br>möchten.<br>Netweiname: CAMPUS-HTL<br>Schethetstyp: WPA2-Enterprise<br>Verschlässelungstyp: ABS<br>Schethetsschlässel<br>Diese Verbindung automatisch staten<br>Diese Verbindung automatisch staten<br>Warnung Bei Auswahl dieser Option ist die Datenschatz diese Scomputen god. gefahrdet.                                                                                                    | <ul> <li>Netzwerkname → CAMPUS-HTL</li> <li>Sicherheitstyp → WPA2-<br/>Enterprise</li> <li>Verschlüsselungstyp → AES</li> <li>Weiter anklicken</li> </ul>                                                                       |
| Eigenschaften für Drahtlosnetzwerk CAMPUS-HTL                                                                                                    |                                                                                                    |
| Verbindung       Sicherheit         Name:       CAMPUS-HTL         SSID:       CAMPUS-HTL         Netzwerktyp:       Zugriffspunkt         Netzwerktyp:       Zugriffspunkt         Netzwerkverfügbarkeit:       Alle Benutzer <ul> <li>Automatisch verbinden, wenn dieses Netzwerk in<br/>Reichweite ist</li> <li>Mit einem verfügbaren bevorzugten Netzwerk verbinden</li> <li>Verbinden, selbst wenn das Netzwerk seinen Namen nicht selbst wenn das Netzwerk seinen Namen nicht</li> <li>Intel-Verbindungseinstellungen aktivieren</li> <li>Kanfigurieren</li> </ul> Mit einer       Mit eineren | <ul> <li>Wenn gewünscht: Automatisch verbinden aktivieren bzw. deaktivieren</li> <li>Reiter Sicherheit wählen</li> </ul>                                                                                                    |
|                                                                                                    |                                                                                                    |
| Eigenschaften für Drahtlosnetzwerk CAMPUS-HTL<br>Verbindung Sicherheit<br>Sicherheitstyp: WPA2-Enterprise<br>Verschlüsselungstyp: AES<br>Wählen Sie eine Methode für die Netzwerkauthentifizierung aus:<br>Microsoft: Geschütztes EAP (PEAP)  Einstellungen<br>Sicherheitstyp: Einstellungen<br>Sicherheitstyp: Einstellungen                                                                                                    | <ul> <li>Sicherheitstyp → WPA2-<br/>Enterprise</li> <li>Verschlüsselungstyp → AES</li> <li>Methode für die<br/>Netzwerkauthentifizierung →<br/>Microsoft: Geschütztes<br/>EAP(PEAP)</li> <li>Einstellungen anklicken</li> </ul> |
| Erweiterte Einstellungen                                                                                                    |                                                                                                    |

OK Abbrechen

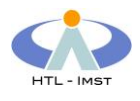

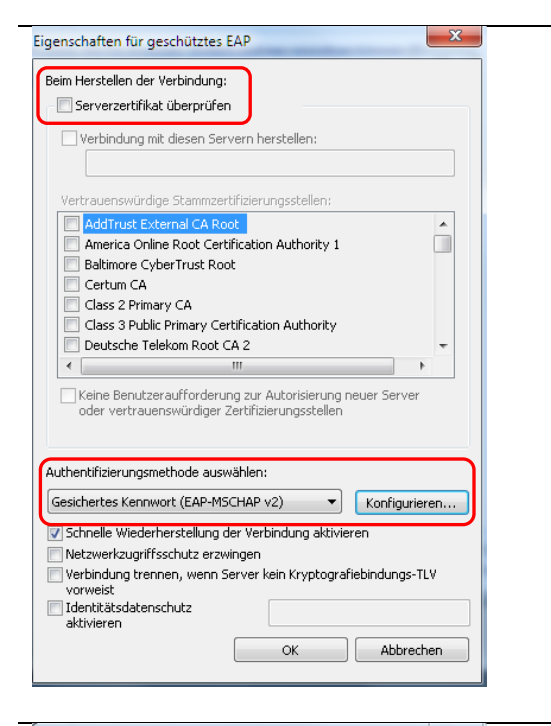

| Eigenschaften für geschütztes EAP                                                                                                    | 23  |  |  |
|----------------------------------------------------------------------------------------------------|-----|--|--|
| EAP-MSCHAPv2-Eigenschaften                                                                                                    |     |  |  |
| Beim Herstellen der Verbindung:<br>Automatisch eigenen Windows-Anmeldenamen<br>und Kennwort (und Domäne, falls vorhanden)<br>verwenden                                                       |     |  |  |
| OK Abbrechen                                                                                                    |     |  |  |
| Certum CA Class 2 Primary CA Class 3 Public Primary Certification Authority Deutsche Telekom Root CA 2                                                                                       |     |  |  |
| <                                                                                                    |     |  |  |
| Keine Benutzeraufforderung zur Autorisierung neuer Server oder vertrauenswürdiger Zertifizierungsstellen Authentifizierungsmethode auswählen:                                                |     |  |  |
| Gesichertes Kennwort (EAP-MSCHAP v2)   Konfigurie                                                                                                    | ren |  |  |
| Schnelle Wiederherstellung der Verbindung aktivieren Netzwerkzugriffsschutz erzwingen Verbindung trennen, wenn Server kein Kryptografiebindungs-TLV vorweist Identikäsdatenschutz aktivieren |     |  |  |
| OK Abbred                                                                                                    | hen |  |  |

| Eigenschaften für Drahtlosnetzwerk CAMPUS-HTL                                                       |                 |       |  |
|----------------------------------------------------------------------------------------------------|-----------------|-------|--|
| Verbindung Sicherheit                                                                               |                 |       |  |
|                                                                                                    |                 |       |  |
| Sicherheitstyp:                                                                                     | WPA2-Enterprise |       |  |
| Verschlüsselungstyp:                                                                                | AES 🔻           |       |  |
|                                                                                                    |                 |       |  |
|                                                                                                    |                 |       |  |
| Wählen Sie eine Methode für die Netzwerkauthentifizierung aus:<br>Microsoft: Geschütztes FAP (PEAP) |                 |       |  |
| Für diese Verbindung eigene Anmeldeinformationen für                                                |                 |       |  |
| jede Anmeldung speichern                                                                            |                 |       |  |
|                                                                                                    |                 |       |  |
|                                                                                                    |                 |       |  |
| Erweiterte Einstellungen                                                                            |                 |       |  |
|                                                                                                    |                 |       |  |
|                                                                                                    |                 |       |  |
|                                                                                                    |                 |       |  |
|                                                                                                    | OK Abbr         | echen |  |

- Serverzertifikat überprüfen → Haken entfernen
- Konfigurieren ... anklicken

- Automatisch eigenen Windows Anmeldenamen und Kennwort (und Domäne falls vorhanden) verwenden → Haken entfernen
- mit OK bestätigen
- mit OK bestätigen

• Erweiterte Einstellungen anklicken

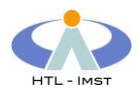

| Erweiterte Einstellungen                                                                                                    |                                                                                                    |
|----------------------------------------------------------------------------------------------------|----------------------------------------------------------------------------------------------------|
| 802.1X-Einstellungen         Image: Authentifizierungsmodus angeben:         Benutzerauthentifizierung         Anmeldeinformationen speichern         Anmeldeinformationen für alle Benutzer löschen         Einmaliges Anmelden für dieses Netzwerk aktivieren         Wunmittelbar vor der Benutzeranmeldung ausführen         Unmittelbar nach der Benutzeranmeldung ausführen         Maximale Verzögerung (Sekunden):         Image: Anmelden für dieses Netzwerk aktivieren         Anneidens zulassen         In diesem Netzwerk werden für die Computer- und die Benutzerauthentifizierung separate virtuelle LANs verwendet. | <ul> <li>Authentifizierungsmodus<br/>angeben → Haken setzen</li> <li>Eintrag<br/>Benutzerauthentifizierung<br/>auswählen</li> <li>Anmeldeinformationen speichern<br/>anklicken</li> </ul>          |
| Windows-Sicherheit         Ameldeinformationen speichern         Durch das Speichern der Anmeldeinformationen kann der Computer eine         Verbindung mit dem Netzwerk herstellen, wenn Sie nicht angemeldet sind         (beispielsweise zum Herunterladen von Updates).         Image: Benutzername         Kennwort         OK       Abbrechen                                                                                                    | <ul> <li>TSN-Benutzername (ohne<br/>@tsn.at) und TSN-Kennwort<br/>eingeben</li> <li>mit OK bestätigen</li> <li>mit OK bestätigen</li> <li>Verbindungseinstellungen<br/>ändern schließen</li> </ul> |

Damit ist die Einrichtung des WLAN CAMPUS-HTL unter Windows 7 abgeschlossen.

Unterstützung bei der Einrichtung bieten:

- Ronald Gruber
- Martin Bergant